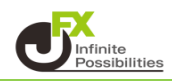

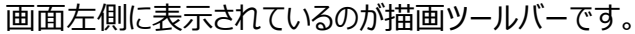

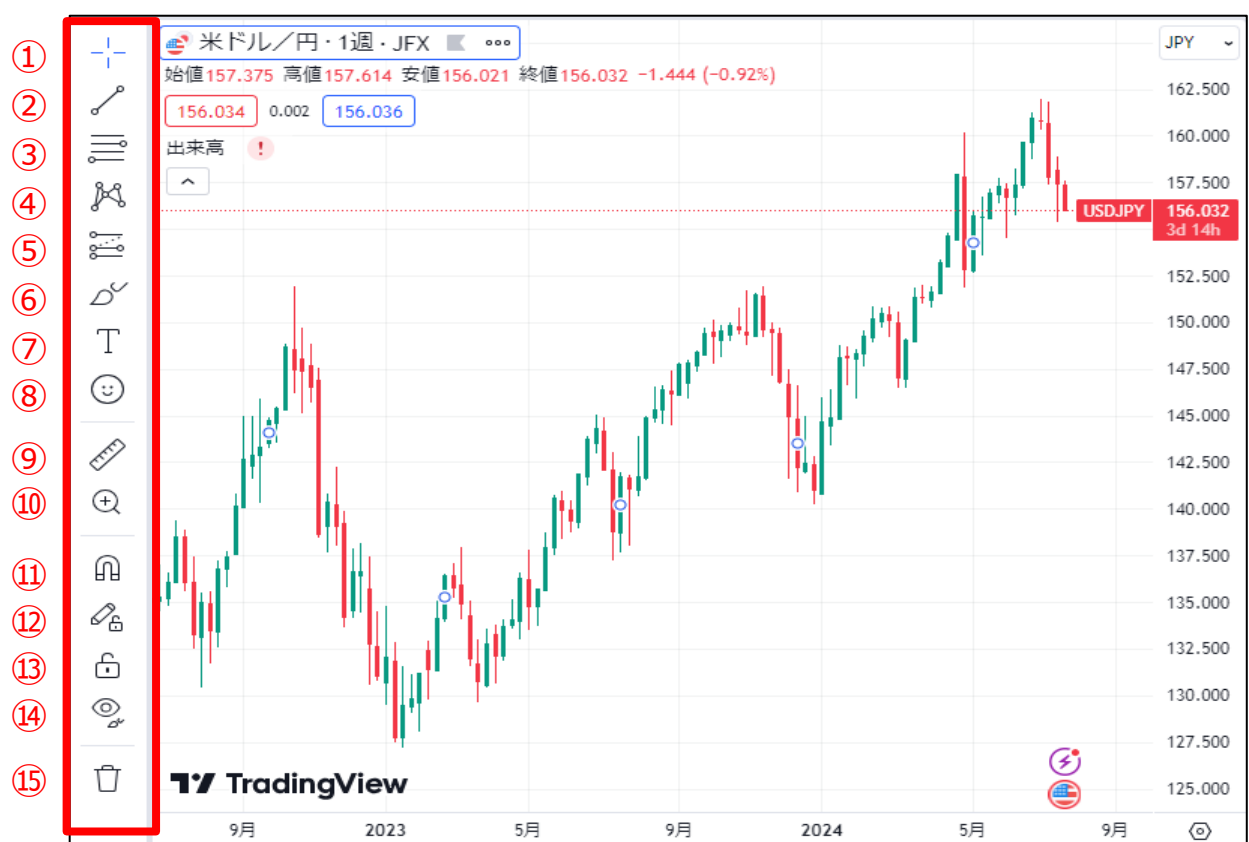

1 カーソルの種類を選択できます。

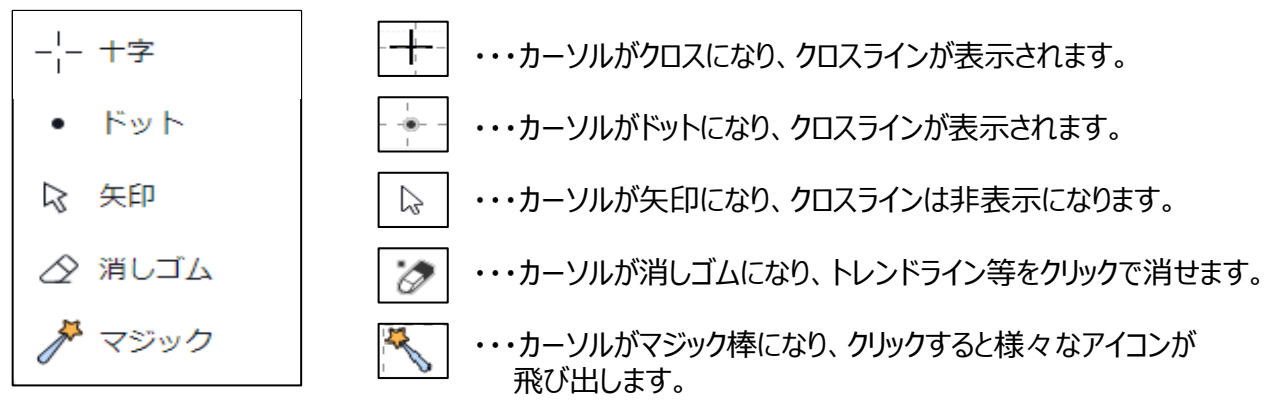

トレンドラインや平行チャネルやビッチフォークを引くことができます。

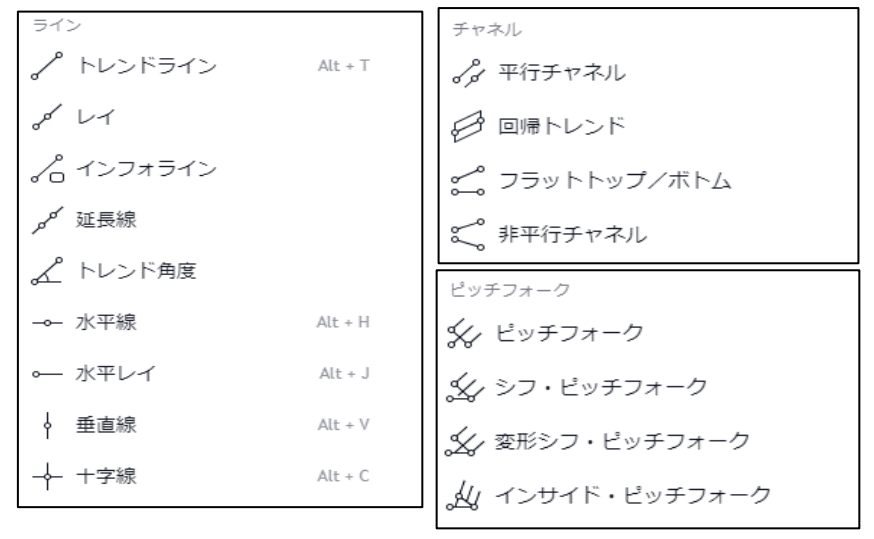

## ③ フィボナッチやギャンを描画することができます。

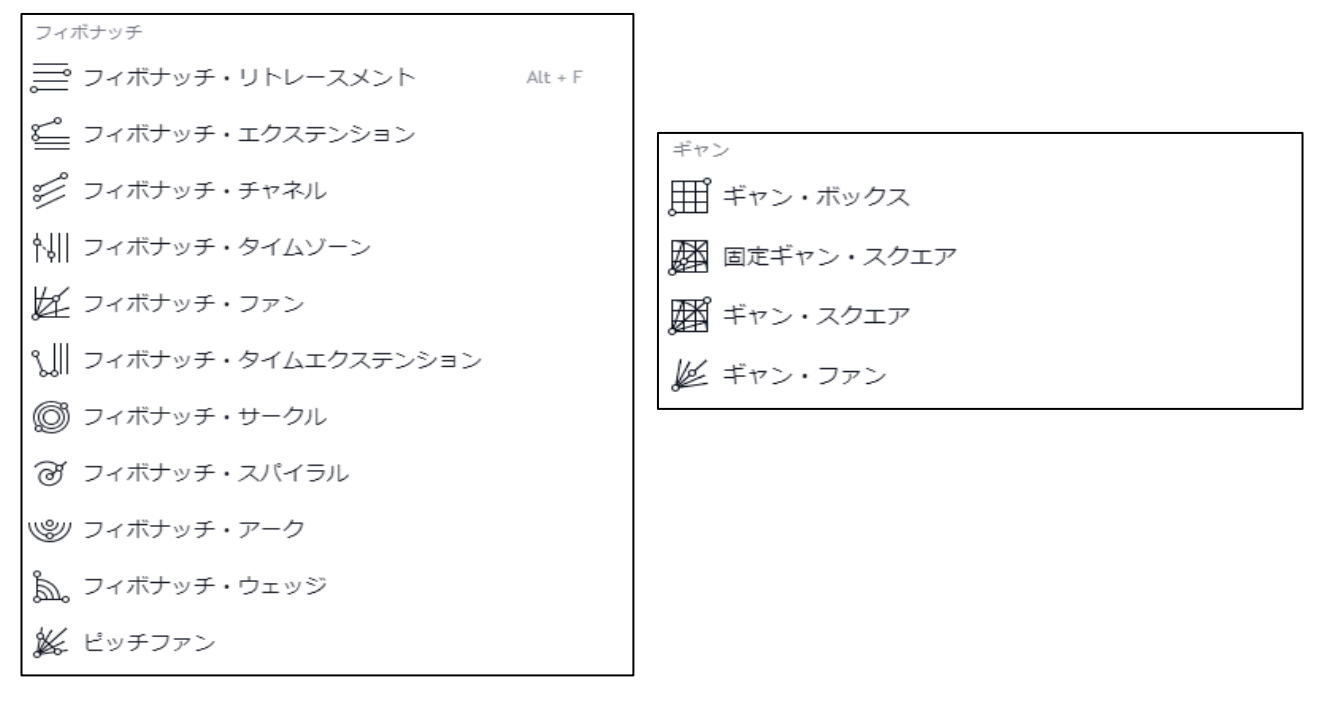

#### ④ ハーモニックパターンやエリオット波動等を描画することができます。

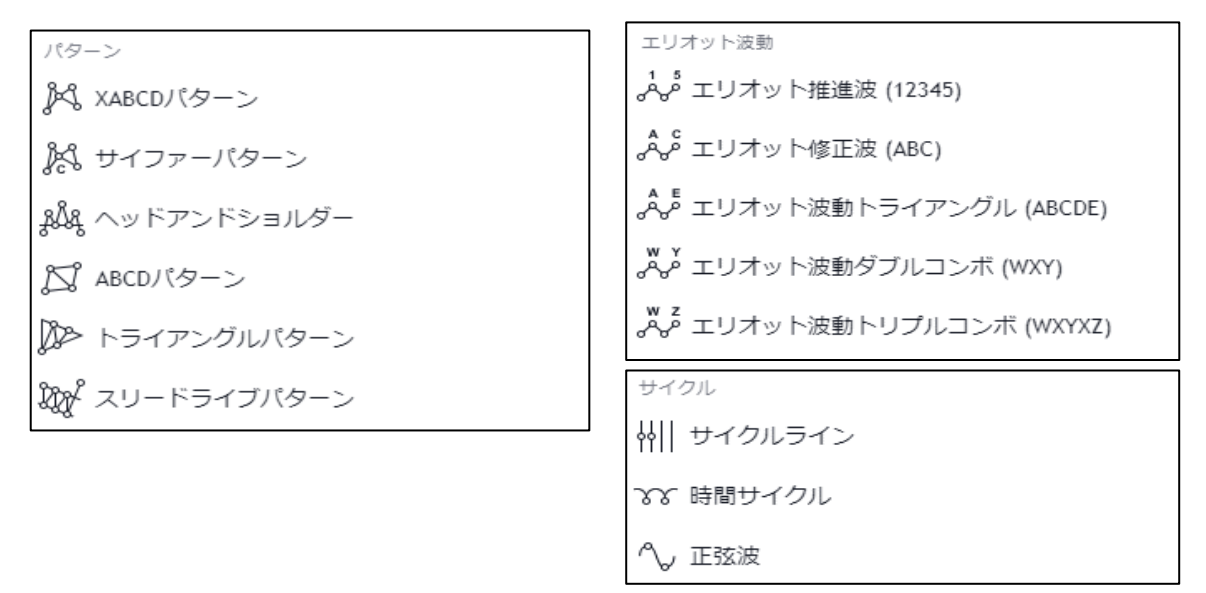

## ⑤ プロジェクションや出来高ベースや測定の描画ができます。

| プロジェクション                                 | 出来高ペース                              |
|------------------------------------------|-------------------------------------|
| 🚰 ロングポジション                               | 中 固定VWAP                            |
| ‱ ショートポジション                              | ▶ FRVP (固定期間出来高プロファイル)              |
| ↓↓↓ 予測                                   | ⊶鼌 AVP (アンカー出来高プロファイル)              |
|                                          |                                     |
| bibb バーのバターン                             | 測定                                  |
| ₩₩ バーのパターン<br>∞₩₩ ゴーストフィード               | 測定<br>↓ 価格範囲                        |
| ₩₩ バーのパターン<br>。₩₩ ゴーストフィード<br>♪ プロジェクション | <sup>測定</sup><br>↓ 価格範囲<br>↓ ↓ 日付範囲 |

6 マーカーや図形の描画ができます。

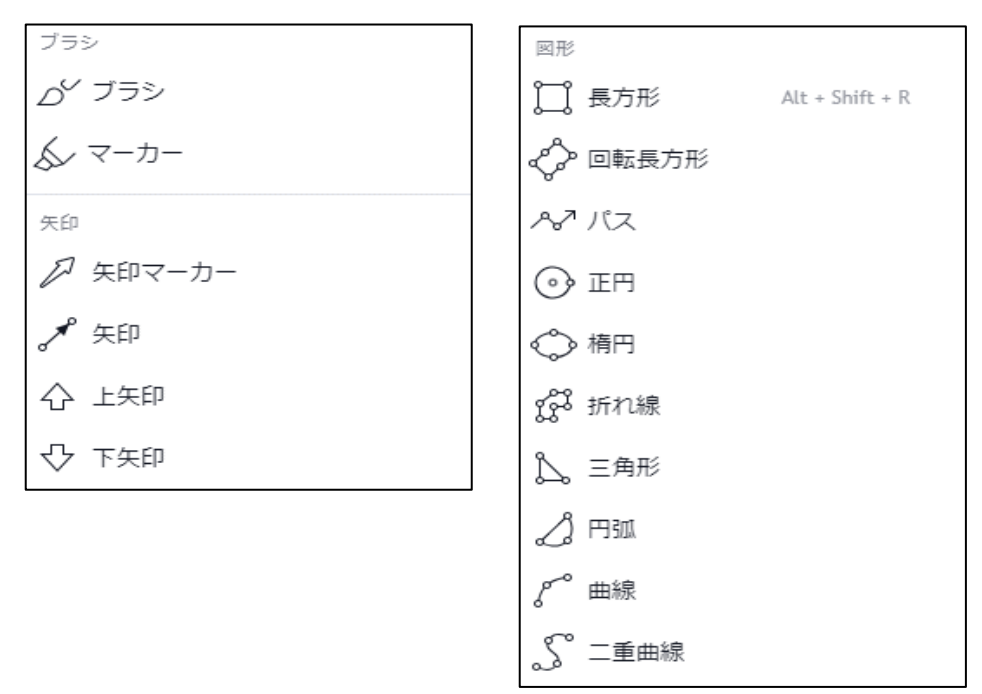

#### ⑦ テキストや画像等の差し込みができます。

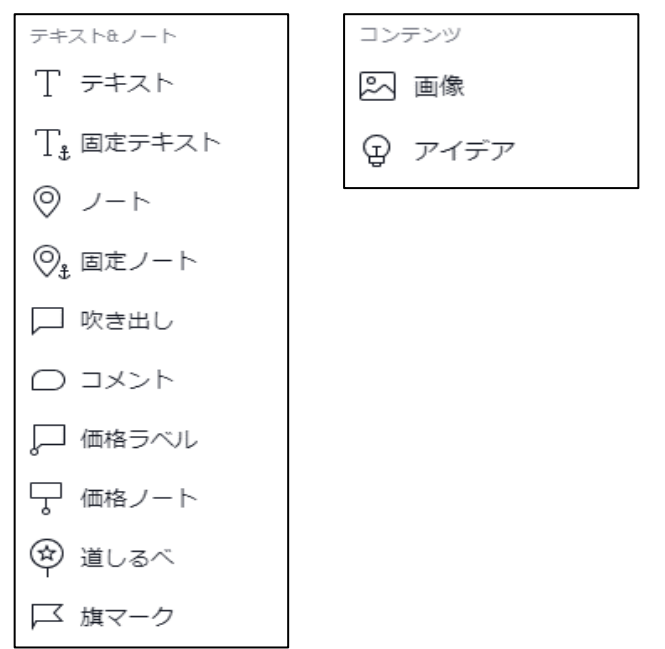

# ⑧ アイコンを張り付けることができます。

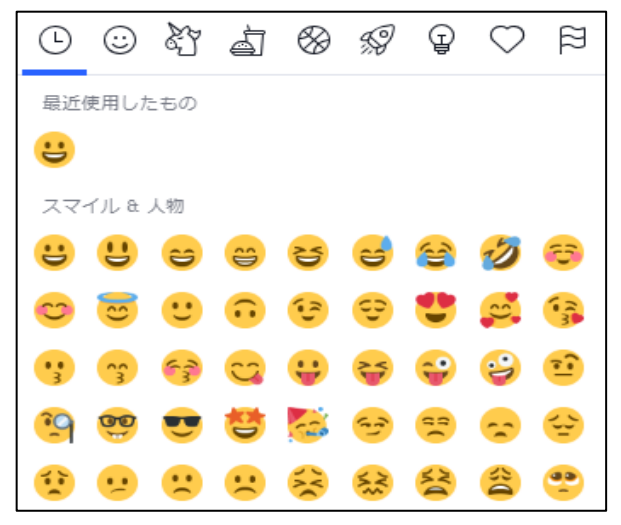

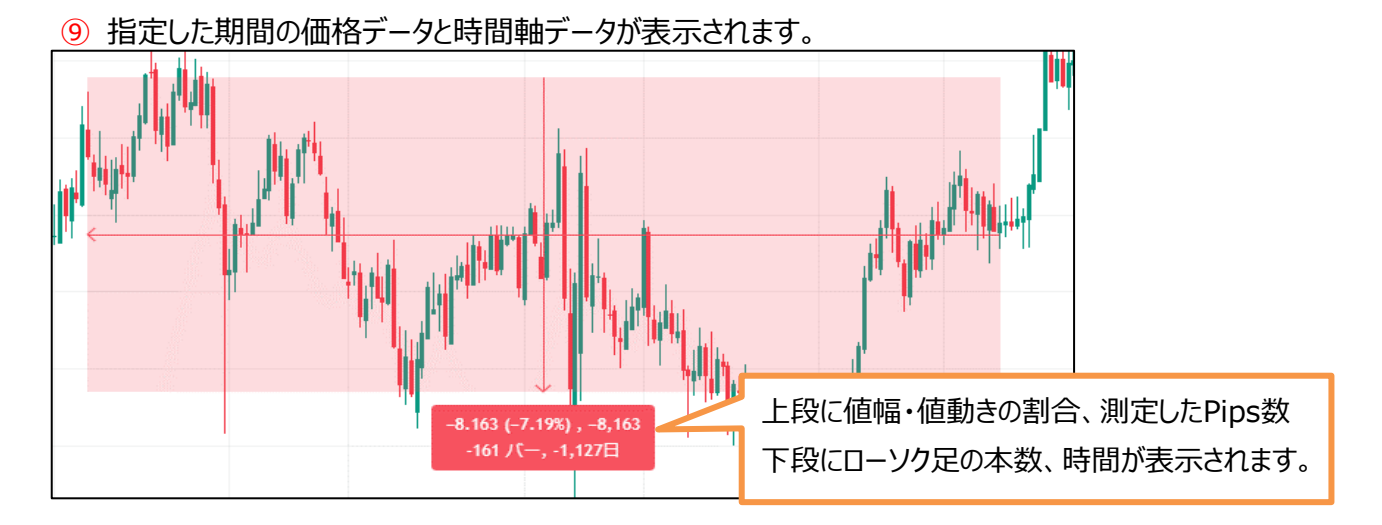

⑩ 選択した部分を拡大表示することができます。

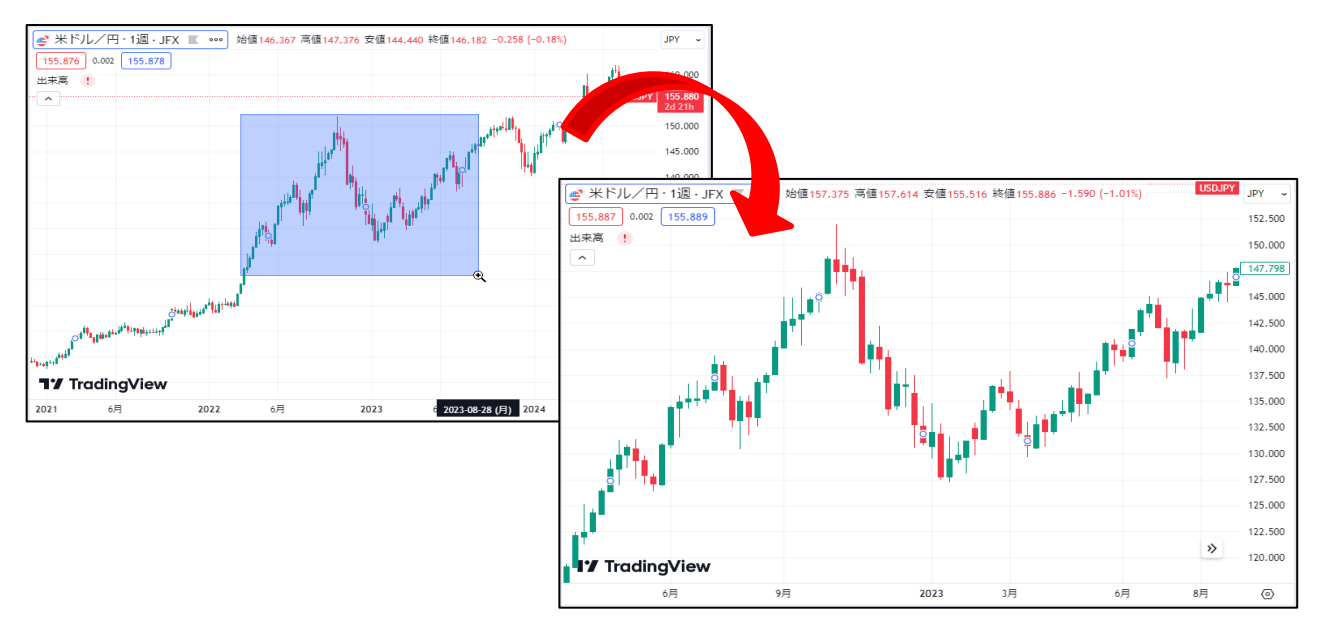

⑪ トレンドライン等を描画する際に、ローソク足にピッタリ合わせたラインを引きことができます。

Im ・・・クリックするとアイコンが青くなり、マグネットがONになります。

| 🔒 弱いマグネット |                                                        |
|-----------|--------------------------------------------------------|
| 頭 強いマグネット | ・・・カーソルを合わせた時に表示される 🎽 をタップすると<br>マグネットの強さを変更することができます。 |

12 描画モードを維持することができます。

トレンドライン等を連続して描画したい時に、描画モードの維持をONにしておくと 一回ごとにラインを指定せずに続けて引くことができます。

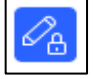

・・・クリックするとアイコンが青くなり、描画モードの維持がONになります。

③ 全ての描画ツールをロックすることができます。 チャート分析をしている際に誤ってライン等を動かしてしまうことがないように、描画したものを 固定しておくことができます。

ト・・・クリックするとアイコンが青くなり、ロックがONになります。

④ チャート上の描画等を非表示にできます。

カーソルを合わせた時に表示される
をタップすると
チャートの表示内容で非表示にするものを設定できます。

描画を非表示 インジケーターを非表示

ポジションと注文を非表示

すべてを非表示

15 描画したものやインジケーターを削除できます。

カーソルを合わせた時に表示される ▶ をタップすると 削除する内容を選択できます。

2個の描画を削除

1個のインジケーターを削除

2個の描画と1個のインジケーターを削除